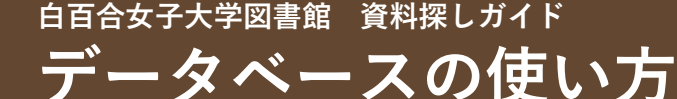

データベースとは特定の分野の情報を収集・整理して、パソコンなどで 検索できるようにしたものです。 白百合女子大学図書館では、さまざまなデータベースを契約しており、 用途・目的に合わせて使うことができます。

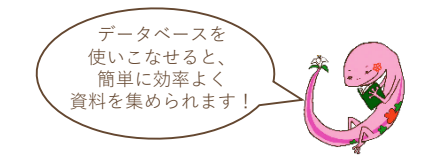

# よく使われるデータベース

学部・学科を問わずよく使われるデータベースをご紹介します。 ※下記以外にも、利用できるデータベースが多数あります。詳しくは別紙「データベースのご紹介」 をご覧ください。

#### (1)JapanKnowledge

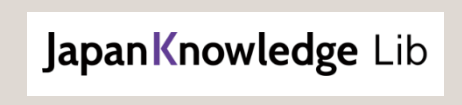

辞書を引く 70種類以上の辞典類を検索できる辞書・事典データベースです。 『ランダムハウス英和大辞典』『ロベール仏和大辞典』といった 語学系の辞書や、百科事典などを利用できます。 また、電子ブックも収録されており、『新編 日本古典文学全集』 (小学館)や『明治文学全集』(筑摩書房)を読むことができます。

# ②雑誌・論文検索データベース

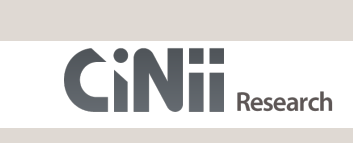

#### 論文を探す

論文など研究活動に関わる多くの情報を検索できる学術情報検索デー タベースです。電子資料経由で利用することで、本学の蔵書も 簡単に検索できます。詳しい利用方法は資料探しガイド 「CiNii Researchで論文を探す方法」も参考にしてください。

## ③新聞データベース

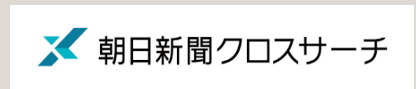

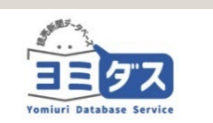

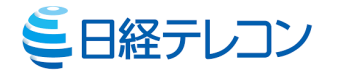

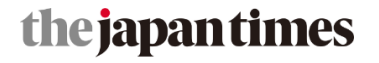

英字新聞を読む The Japan Timesの 1997年から現在までの記事を検索・閲覧できます。

朝日新聞を読む 1879年の創刊号から現在までの朝日新聞の記事・広告を検索・閲覧 することができます。朝日新聞デジタルや、雑誌「AERA」 「週刊朝日」の記事も収録されています。

読売新聞を読む 1874年の創刊号から現在までの読売新聞の記事・広告を検索・閲覧 することができます。英字新聞「The Japan News」の記事も 収録されています。

日本経済新聞を読む/企業情報を調べる 過去30年分の日経各紙の新聞記事や、国内外の企業情報を検索・閲覧 できます。就職活動の企業分析にも役立ちます。

# データベースの接続方法

# ①図書館ホームページから「電子資料」を選び、「データベース一覧」を選択する

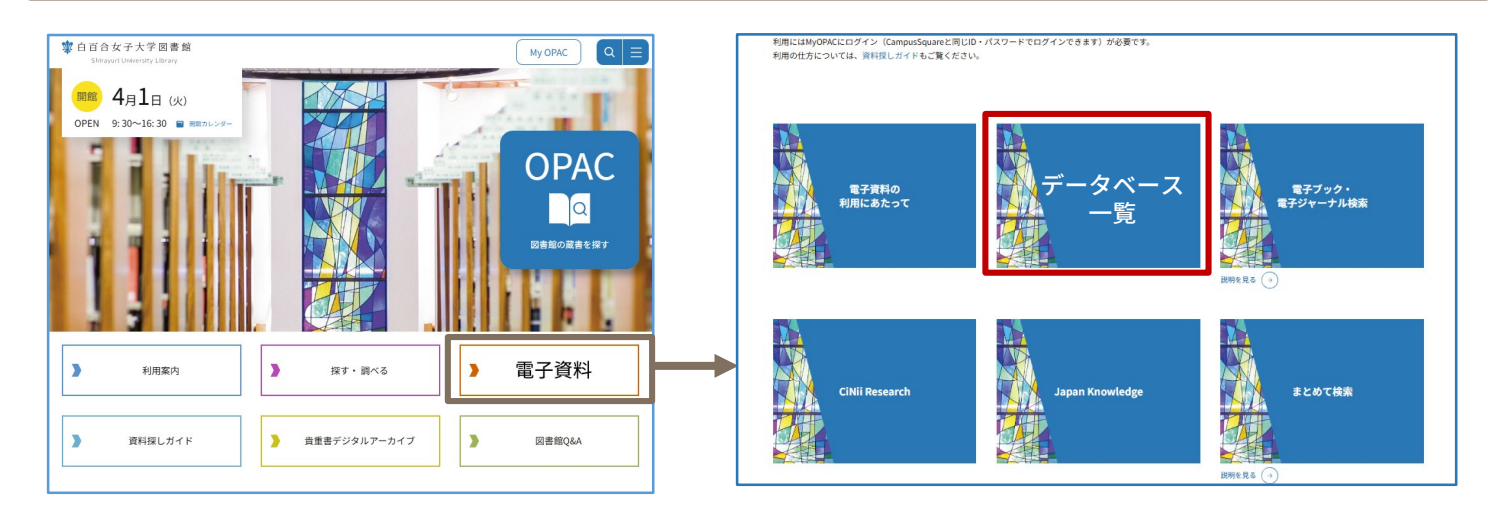

## データベース一覧から使いたいデータベースをクリック

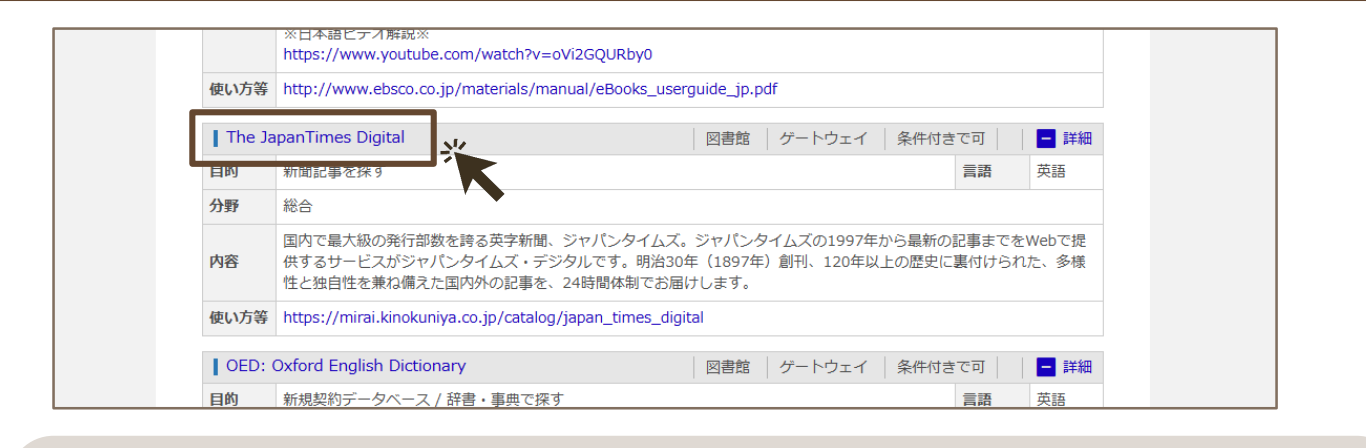

「データベース一覧」には本学で契約しているデータベースが全て掲載 されています。この他に、目的別・分野別・タイトル順のリストもあります。 また、特によく使われるデータベースである「Japan Knowledge」は 「電子資料」トップにボタンが設置されているほか、 「よく使うデータベース」リストにも、学科を問わず使われる データベースへのリンクが掲載されています。

# ③MyOPACにログインする

| MyOPACにログイン                 |
|-----------------------------|
|                             |
| 利用者エレ・ハスワートを入力し、ロクインしてくたさい。 |
|                             |
|                             |

MyOPACへは、<u>Campus Squareと同じID・パスワード</u>で ログインすることができます。 ログインすると、②で選択したデータベースに接続されます。

#### MyOPACからもデータベースに接続できます

MyOPACにログインすると、トップページに「電子資料」 という項目が表示されます。 ここからデータベースのリストを表示させ、使いたい データベースをクリックしても接続することができます。 また、MyOPACからは、よく使うデータベースを お気に入り登録することもできます。

#### 電子図書館(データベース・電子ブック・電子ジャーナル)

📀 電子資料(データベース・電子ブック・電子ジャーナル)

電子資料(データベース・電子ブック・電子ジャーナル) 学外からデータベースを使用する場合は、 下記の項目をクリックしてください。

目的別 分野別 複合検索 タイトル別 お気に入り

▶ よく使われるデータペース

トライアル中のデータペース
 新規契約データペース

▶ 電子ブックを探す
▶ 電子ジャーナルを探す

学外からデータベースを使用する場合は、下記の項目をクリックしてください。
 目的別 分野別 復合検索 タイトル別 お気に入り

- ▶ よく使われるデータベース
- トライアル中のデータベース